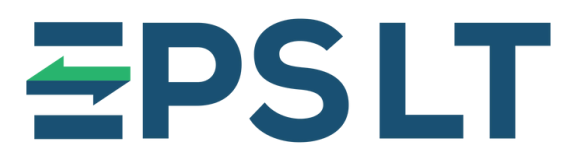

MOKĖJIMŲ SPRENDIMAI PRITAIKYTI JŪSŲ VERSLUI

Aptarnavimo įmonės įgaliojimo ir duomenų redagavimo instrukcija

2025 m.

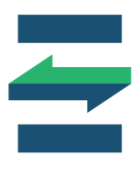

## Aptarnavimo įmonės įgaliojimas ir duomenų redagavimas

Prisijunkite prie VMI i.EKA sistemos paspaudę šią nuorodą – ieka.vmi.lt.

Norėdami i.EKA portale įgalioti EPS LT, UAB , kuri tvarko Jūsų atsiskaitymo priemones, atlikite šiuos veiksmus:

1. Kairiajame meniu punkte "Naudojamos atsiskaitymo priemonės" ir pasirinkite papunktį "Įgaliotos aptaranavimo įmonės".

2. Spauskite mygtuką "Įgalioti naują".

| VMI WALSTYRE<br>MONISSER                                          | net<br>U<br>JA                         |             |                                  |                                                                      | TESTINË APLINKA LT                        | Apie i.EKA      Apie i.EKA      Mokesčių mok     UAB MOKYM     123456789 | i 👓 🌩 Nust<br>iétojas:<br>IAI 🖂 🔁 | atymai X Atsijungti<br>Keisti mokėtoją > |
|-------------------------------------------------------------------|----------------------------------------|-------------|----------------------------------|----------------------------------------------------------------------|-------------------------------------------|--------------------------------------------------------------------------|-----------------------------------|------------------------------------------|
| i.MAS                                                             | i.SAF                                  | i.VAZ       | i.EKA                            | i.SAF-T                                                              |                                           |                                                                          |                                   |                                          |
| Aptarnaujamo<br>priemonės                                         | s atsiskaitymo                         | LEK         | A > Igaliotos                    | aptarnavimo imonés                                                   |                                           |                                                                          |                                   |                                          |
| Aptarnaujami<br>priemonių mo<br>Naudojamos a<br>priemonės         | atsiskaitymo<br>dellai<br>ıtsiskaitymo | Šia<br>igal | me sąraše pa<br>iojimus galite j | tteikiamos visos Jūsų atsiskaity<br>paspaudę ant pasirinktos aptarna | mo priemones aptarnaujanč<br>vimo įmonės. | ios įmonės. Peržiūrėti i                                                 | r keisti aptarnavimo              | o įmonėms suteiktus<br>+ Įgalioti naują  |
| <ul> <li>Naudojamo<br/>priemonés</li> <li>Igaliotos ap</li> </ul> | s atsiskaitymo<br>tarnavimo įmonė      | s Bi        | üsena                            | Aptarnavimo įmonė                                                    | ļgaliojimas<br>galioja nuo                | ļgaliojimas galioja<br>iki                                               | Kvitų duomenų<br>peržiūra         | Kvitų duomenų<br>taisymas                |
| Darbuotojai                                                       |                                        |             |                                  |                                                                      | įrašų nėra                                |                                                                          |                                   |                                          |
| Kriptografiniai                                                   | sertifikatai                           |             |                                  |                                                                      |                                           |                                                                          |                                   |                                          |
| Užsakovai                                                         |                                        |             |                                  |                                                                      |                                           |                                                                          |                                   |                                          |

- 3. Įveskite įgaliojamos įmonės duomenis EPS LT, UAB.
- 4. Spauskite mygtuką "Įgalioti".

| VMI WALSTYRANE<br>HORISCH<br>HOFFICIA                                                           |                                                                                                    | TESTINË<br>VARDENI                                                                                                    | APLINKA LT Y<br>S PAVARDENIS                                                                                | Apie I.EKA ¥<br>Mokesčiu<br>UAB MO<br>1234567                                 | nh OO 🌞 I<br>I mokétojas:<br>KYMAI 🔤 🕯<br>89                                                                 | Nustatymai X Atsijungti<br>Keisti mokėtoją >                                      |
|-------------------------------------------------------------------------------------------------|----------------------------------------------------------------------------------------------------|----------------------------------------------------------------------------------------------------|----------------------------------------------------------------------------------------------------|-------------------------------------------------------------------------------|----------------------------------------------------------------------------------------------------|-----------------------------------------------------------------------------------|
| i.MAS i.SAF i.V                                                                                 | /AZ i.EKA i.SAF-                                                                                                    | Т                                                                                                    |                                                                                                    |                                                                               |                                                                                                    |                                                                                   |
| Aptarnaujamos atsiskaitymo<br>priemonės                                                         | LEKA > (galiotos aptarnavimo je<br>Aptarnavimo įmonės įg                                                                                                    | nonės > Aptarnavimo įmonės įgalio<br>aliojimas                                                                                                    | jimas                                                                                                    |                                                                               |                                                                                                    |                                                                                   |
| Aptarnaujami atsiskaitymo<br>priemonių modeliai                                                 | Įgaliota aptarnavimo įmonė                                                                                                    | eps LT, UA                                                                                                    | 3                                                                                                    |                                                                               |                                                                                                    | ×                                                                                 |
| Naudojamos atsiskaitymo<br>priemonės                                                            | įgaliojimo data nuo                                                                                                    | 2023-03-26                                                                                                    | tti                                                                                                    |                                                                               |                                                                                                    |                                                                                   |
| <ul> <li>Naudojamos atsiskaitymo<br/>priemonės</li> <li>Igaliotos aptarnavimo įmonės</li> </ul> | lgaliojimo data iki                                                                                                    | 2024-03-28                                                                                                    | 欱                                                                                                    | 23:59                                                                         |                                                                                                    |                                                                                   |
| Darbuotojai                                                                                     | Papildomi įgaliojimai                                                                                                    |                                                                                                    |                                                                                                    |                                                                               |                                                                                                    |                                                                                   |
| Kriptografiniai sertifikatai                                                                    | Aprašymas                                                                                                    |                                                                                                    |                                                                                                    |                                                                               | Kvitų duomenų<br>peržiūra                                                                                    | Kvitų duomenų<br>taisymas                                                         |
| Užsakovai                                                                                       | Suteikti aptarnavimo įmonei papil<br>(rinkmenų, kvitų, ataskaitų ir pan                                                                                                    | domas aptarnaujamų kasos aparatų i.<br>) peržiūros ir tvarkymo teises (įgaliojin                                                                                      | EKA pateiktų dokumer<br>nus).                                                                               | ntų duomenų                                                                   | ×                                                                                                    | ×                                                                                 |
|                                                                                                 | <ul> <li>Esu informuotas, kad atsiskait<br/>atsiskaitymo priemonių aptam<br/>atsiskaitymo priemonių registra<br/>imonės klaidingai prisiskirtų ag<br/>kreiptis į aptarnavimo įmonę.</li> </ul> | ymo priemonių aptarnavimo įmonei sult<br>avimą ir tvarkyti aptarnaujamas atsiskai<br>avimo duomenis, teikti kitus duomenis a<br>tarnaujamų atsiskaitymo priemonių, ne | eikiamos teisės (įgaliojir<br>tymo priemones (įregis<br>pie atsiskaitymo priemo<br>teisingų atsiskaitymo pr | nai) i.EKA peržiū<br>truoti, išregistruo<br>nes). Suprantu,<br>iemonių duomer | réti atsiskaitymo priemon<br>ti atsiskaitymo priemone<br>kad dél nurodytos įgalie<br>ų pateikimo ar nepateik | nes, prisiskirti<br>es ir (arba) keisti<br>otos aptarnavimo<br>imo I.EKA, turėsiu |
|                                                                                                 | Igalioti Uždaryti                                                                                                    |                                                                                                    |                                                                                                    |                                                                               |                                                                                                    |                                                                                   |

5. Suteikite įgaliojimą kvitų peržiūrai paspaudę langelius **"Kvitų duomenų peržiūra"** ir **"Kvitų duomenų taisymas"** 

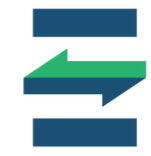

Norėdami pakeisti įgaliotos aptarnavimo įmonės duomenis, atlikite šiuos veiksmus:

1. Įgaliotos aptarnavimo įmonės peržiūros lange spauskite mygtuką "Keisti".

| i.EKA > Igaliotos aptarnavin                                                                                                    | io įmonės > įgaliota aptarnavimo įmonė                                                                                                    |                                                                                                    |                                                                               |
|----------------------------------------------------------------------------------------------------|----------------------------------------------------------------------------------------------------|----------------------------------------------------------------------------------------------------|-------------------------------------------------------------------------------|
| C Gilan                                                                                                    |                                                                                                    |                                                                                                    |                                                                               |
| Įgaliota aptarnavimo                                                                                                    | įmonė                                                                                                    |                                                                                                    | Keisti                                                                        |
| ID: 28004                                                                                                    |                                                                                                    |                                                                                                    |                                                                               |
| Sukūrimo data: 2023-03-26 13:                                                                                                    | 01                                                                                                    |                                                                                                    |                                                                               |
| Paskutinio redagavimo data: 20                                                                                                    | 23-03-26 13:01                                                                                                    |                                                                                                    |                                                                               |
| Paskutinis redagavęs: VARDEN                                                                                                    | IS PAVARDENIS                                                                                                    |                                                                                                    |                                                                               |
| Aptarnavimo įmonė                                                                                                    | UAB MOKYMAI, 123456789                                                                                                    |                                                                                                    |                                                                               |
| Įgaliojimas galioja nuo                                                                                                    | 2023-03-26                                                                                                    |                                                                                                    |                                                                               |
| Įgaliojimas galioja iki                                                                                                    | 2024-03-28 23:59                                                                                                    |                                                                                                    |                                                                               |
| Papildomi įgaliojimai                                                                                                    |                                                                                                    |                                                                                                    |                                                                               |
| Anračumac                                                                                                    |                                                                                                    | Kvitų duomenų                                                                                                | Kvitų duomenų                                                                 |
| Aprasymas                                                                                                    |                                                                                                    | peržiūra                                                                                                    | taisymas                                                                      |
| Suteikti aptarnavimo įmonei į<br>(rinkmenų, kvitų, ataskaitų ir                                                                                                    | papildomas aptamaujamų kasos aparatų i.EKA pateiktų dokumentų duomenų<br>pan.) peržiūros ir tvarkymo teises (įgaliojimus).                                                                                                    |                                                                                                    |                                                                               |
| <ul> <li>Esu informuotas, kad atsisi<br/>atsiskaitymo priemonių apt<br/>atsiskaitymo priemonių reg<br/>imonės klaidingai prisiskirtu<br/>kreiptis į aptarnavimo įmon</li> </ul> | kaitymo priemonių aptarnavimo įmonei suteikiamos teisės (įgaliojimai) i.EKA peržiūr<br>amavimą ir tvarkyti aptarnaujamas atsiskaitymo priemones (įregistruoti, išregistruo<br>istravimo duomenis, teikti kitus duomenis apie atsiskaitymo priemones). Suprantu,<br>aptarnaujamų atsiskaitymo priemonių, neteisingų atsiskaitymo priemonių duomen<br>ę. | ėti atsiskaitymo priemon<br>ti atsiskaitymo priemone<br>kad dėl nurodytos įgalio<br>ų pateikimo ar nepateiki | es, prisiskirti<br>s ir (arba) keisti<br>tos aptarnavimo<br>mo i.EKA, turėsiu |

## 2. Galite pakeisti įgaliojimo galiojimo datą bei pridėti papildomus įgaliojimus ir spauskite mygtuką "**Saugoti".**

| jaliota aptarnavimo įmonė                                                           | UAB MOKYMAI, 123456789                                                              |                              |              |                           |                                |
|-------------------------------------------------------------------------------------|-------------------------------------------------------------------------------------|------------------------------|--------------|---------------------------|--------------------------------|
| aliojimo data nuo                                                                   | 2023-03-26                                                                          | Ċ.                           |              |                           |                                |
| galiojimo data iki                                                                  | 2024-03-28                                                                          | 節                            | 23:59        |                           |                                |
| Aprašymas                                                                           |                                                                                     |                              |              | Kvitų duomenų<br>peržiūra | Kvitų duomenų<br>taisymas      |
| Aprašymas<br>Suleikli aptarnavimo įmonei papi<br>(rinkmenų, kvitų, ataskaitų ir pan | ldomas aptarnaujarnų kasos aparatų i.<br>.) peržiūros ir tvarkymo teises (įgaliojin | EKA pateiktų dokumo<br>nus). | entų duomenų | Kvitų duomenų<br>peržiūra | Kvitų duomenų<br>taisymas<br>V |

## PASTABA:

Suteikus papildomus įgaliojimus, įgaliota įmonė galės peržiūrėti kvitų duomenis / taisyti kvitų duomenis.

## Susisiekite su mumis

support@eps.lt

www.eps.lt

+370 5 207 1000

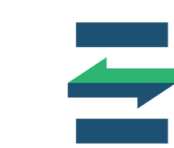